## Creating the Application Link (JIRA 7.0+)

Starting from version 2.5.0, TeamCity Integration for Jira add-on supports two ways of creating application links. You can use either of these ways, as they both create the same entity of application link in Jira.

The main difference between them is the method of creating application links.

- Creating a TeamCity Application Link
- Creating a Native Application Link to TeamCity

All the existing application links created in Jira will continue working as prior to update. For creating new application links to TeamCity servers you can use a new mechanism that is a bit quicker and simpler.

All the registered application links to TeamCity servers are displayed in both sections. You can add or edit application links in the **Application Links** section of Jira or in the add-on specific section '**TeamCity Servers**'. The mechanism of management is interchangeable and substitutable.

## Creating a TeamCity Application Link

- 1. Navigate to Administration > TeamCity Configuration > TeamCity Servers.
- 2. Click Add TeamCity Server.

| Name*     | TeamCity StiltSoft                                                                                |
|-----------|---------------------------------------------------------------------------------------------------|
|           | Enter name of TeamCity Server.                                                                    |
| URL*      | https://tc.stiltsoft.com/                                                                         |
|           | Enter URL of TeamCity Server. For example: http://teamcity.yourserver.com                         |
| Username* | admin-tc                                                                                          |
|           | Enter the username having access to TeamCity server.                                              |
| Password* |                                                                                                   |
|           | Enter the password to access TeamCity server.                                                     |
|           | Test connection                                                                                   |
|           | Connection to TeamCity has been successfully established.<br>TeamCity 10.0 (build 42002) is used. |
|           | Add Clos                                                                                          |

- 4. Click Test connection to verify the connection to the TeamCity server.
- 5. Click Add.

A new application link will appear on the list with other TeamCity application links.

| XJIRA Dashboards - Projec                 | cts - Issues - Boards -                                        | Create                                                              | Search                                           | द स ? ?                                |
|-------------------------------------------|----------------------------------------------------------------|---------------------------------------------------------------------|--------------------------------------------------|----------------------------------------|
| Administration Q Se                       | arch JIRA admin                                                |                                                                     | 🗣 🔶 Back                                         | to project: Customer Category Bug      |
| Applications Projects Issues              | Add-ons User managemen                                         | t System                                                            |                                                  |                                        |
| Versions & licenses<br>Application access | TeamCity Servers<br>Here you can can view the lis              | t of TeamCity servers that the add-on fetches                       | build data from. At first, please add a TeamCity | + Add TeamCity server                  |
| TEAMCITY CONFIGURATION                    | data is being indexed. Once i<br>configuring the add-on, see o | t is complete, open the project and locate the<br>ur documentation. | TeamCity tab where all your build data will be o | lisplayed. For the details on using or |
| TeamCity Servers                          | Name                                                           | TeamCity URL                                                        | Version                                          | Actions                                |
| Global Configuration                      | TeamCity JetBrains                                             | https://teamcity.jetbrains.com/                                     | 10.0.4 EAP (build 42518)                         | Edit Remove                            |
|                                           | TeamCity StiltSoft                                             | https://tc.stiltsoft.com/                                           | 10.0 (build 42002)                               | Edit Remove                            |
| JIRA Software configuration               |                                                                |                                                                     |                                                  |                                        |
| INTEGRATION S                             |                                                                |                                                                     |                                                  |                                        |
| Application links                         |                                                                |                                                                     |                                                  |                                        |
| DVCS accounts                             |                                                                |                                                                     |                                                  |                                        |
| HipChat                                   |                                                                |                                                                     |                                                  |                                        |
| Bamboo configuration                      |                                                                |                                                                     |                                                  |                                        |
| FishEye                                   |                                                                |                                                                     |                                                  |                                        |
| Perforce                                  |                                                                |                                                                     |                                                  |                                        |
| Application Navigator                     |                                                                |                                                                     |                                                  |                                        |

Creating a Native Application Link to TeamCity

- Navigate to Administration > Applications.
   In the Integrations menu group, locate and select Application Links.
   Enter address of TeamCity server.
   Click Create new link.

| Click Create new link.                                        |                                   |                                                                                         |                                |         |          |        |              |
|---------------------------------------------------------------|-----------------------------------|-----------------------------------------------------------------------------------------|--------------------------------|---------|----------|--------|--------------|
| XIRA Dashboards - Pro                                         | ojects <del>-</del> Board         | S <del>▼</del>                                                                          | Search                         |         | • (2)    | ۰.     | <del>.</del> |
| Administration ٩                                              | Search JIRA adr                   | nin                                                                                     |                                |         |          |        | ą            |
| Applications Projects Issu                                    | es Add-ons                        | User management System                                                                  |                                |         |          |        |              |
| Versions & licenses Application access TEAMCITY CONFIGURATION | Configu<br>You have<br>applicatio | re Application Links ⑦<br>no application links right now. To<br>on you wish to link to. | create an application link beç | in by e | entering | the UF | RL of        |
| Global Configuration<br>Troubleshooting<br>License Details    | Application                       | http://teamcity8.company.com                                                            |                                | Cr      | eate nev | v link |              |
| JIRA SOFTWARE<br>JIRA Software labs                           |                                   |                                                                                         |                                |         |          |        |              |
| INTEGRATIONS<br>Application links                             |                                   |                                                                                         |                                |         |          |        |              |
| DVCS accounts                                                 |                                   |                                                                                         |                                |         |          |        |              |
| HipChat                                                       |                                   |                                                                                         |                                |         |          |        |              |
| Bamboo configuration                                          |                                   |                                                                                         |                                |         |          |        |              |
| FishEye                                                       |                                   |                                                                                         |                                |         |          |        |              |
| Perforce                                                      |                                   |                                                                                         |                                |         |          |        |              |

5. In the prompted form, click Continue. Please ignore the displayed warning.

6. In the Link application form, specify name of the application link and select 'TeamCity' as the application type.

## Link applications

You are creating a link from:

Application URL: http://localhost:8080

Name: JIRA

Application: JIRA

To this application:

Application URL: http://jtc-teamcity8.stiltsoft.com

| Application Name <sup>*</sup> | TeamCity 8 |        |
|-------------------------------|------------|--------|
| Application Type*             | TeamCity   |        |
| Service Provider<br>Name      |            |        |
| Consumer key                  |            |        |
| Shared secret                 |            |        |
| Request Token URL             |            |        |
| Access token URL              |            |        |
| Authorize URL                 |            |        |
| Create incoming link          |            |        |
|                               | Continue   | Cancel |

7. Click Continue.

8. Once the application link has been created, click Edit.9. In the opened form, switch to the Outgoing Authentication tab.

10. Enter the username and password that will be used by Jira for fetching build data from TeamCity server.

| This application JIRA (JIRA) can be configured to make requests to TeamCity 8<br>(TeamCity) using these authentication methods:<br>Basic Access |
|----------------------------------------------------------------------------------------------------|
| Enter the login details which will be used by JIRA (JIRA) for outbound requests to TeamCity 8 (TeamCity).                                       |
| Status Not Configured                                                                                                    |
| Password*                                                                                                    |
| Confirm Password*                                                                                                    |
| Enable                                                                                                    |
|                                                                                                    |

- Click Enable.
   Close the form.